SAS 국제자격 인증 시험 : 응시 전 절차 (계정 생성)

- 1. SAS 국제자격 인증 시험에 처음 응시하는 경우
- 2. SAS 국제자격 인증 시험에 응시한 경험이 있는 경우

SAS 국제자격 인증 시험 : 응시 전 절차 (계정 생성)

1. SAS 국제자격 인증 시험에 처음 응시하는 경우

2. SAS 국제자격 인증 시험에 응시한 경험이 있는 경우

1. SAS 국제자격 인증 시험에 처음 응시하는 경우 (1/3)

SAS 국제자격 인증 시험에 응시하기 위해 사전에 SAS Certification Manager Account를 생성해야 합니다.

1-1) <u>https://pearsonvue.com/sas</u> 접속 후, [Continue to log in] 버튼 클릭 → [NEW CANDIDATE REGISTER]

| SAS certification testing with P X +                                             | -                                                                                                    |                                             |                  |
|----------------------------------------------------------------------------------|----------------------------------------------------------------------------------------------------|---------------------------------------------|------------------|
| ← → C 😂 pearsonvue.com/us/en/sas.html                                            | © ☆                                                                                                    |                                             |                  |
| SAS                                                                              | To schedule, reschedule and cancel exam:<br>C Continue to log in<br>You'll be redirected to your testing program's<br>website to begin | ▼                                           | - □ ×<br>⊠ ☆ ≗ : |
| Find a test center on a View<br>Military base                                    | v exams Test accommodations Contact u                                                                                                  | S.Sas                                       |                  |
| Welcome to the SAS Global Certification program                                  |                                                                                                    | Log in using *                              |                  |
| Get Certified With SAS <sup>®</sup><br>Validate your skills. Set yourself apart. | Chat with us                                                                                                    | Email *                                     |                  |
|                                                                                  |                                                                                                    | Password *                                  |                  |
|                                                                                  |                                                                                                    |                                             |                  |
|                                                                                  |                                                                                                    | NEW CANDIDATE REGISTER                      |                  |
|                                                                                  |                                                                                                    | FIND EXISTING ACCOUNT (FIRST TIME<br>LOGIN) | ,                |

1. SAS 국제자격 인증 시험에 처음 응시하는 경우 (2/3)

SAS 국제자격 인증 시험에 응시하기 위해 사전에 SAS Certification Manager Account를 생성해야 합니다.

### 1-2) Register (등록)

| SAS certification testing with : ×        | - o ×                                                                                                    | SAS Global Cert SAS Global Certification - Verify registration for GilDong Hong                                                                                                    |
|-------------------------------------------|----------------------------------------------------------------------------------------------------|----------------------------------------------------------------------------------------------------|
| Register                                  | BACK TO FIRST TIME LOGIN                                                                                                    | SAS Global Certification - Verify registration for GilDong Hong 미 우록 유위 이 아래 * [문]<br>^ 보낸사람 SAS Global Certification Program < certification@sas.com > 주소추가 이 수신차단 24.12.27 (금) 15:23 (급)                                                                                                    |
| First Name*<br>GilDong                    | Last Name*<br>Hong                                                                                                    | 받는사람 52hero<52hero@daum.net> 주소추가                                                                                                    |
| Email.address*<br>e-mailadd@mail.com      | ♥ ● Mic continues sense with: X ▲ businer (centitiess X ● in it)     + +     + → ♂ □ □ questimatics.com/sac/mpublic/register                                                                                                    | Dear GilDong Hong,<br>This email was sent to verify your registration made in SAS Certification Manager. After you verify your registration, you will have access to the system.<br>Activate your SAS Certification accounting - Activate Now<br>To ensure the security of your data, the link will expire after 24 hours. |
| <sup>Country*</sup><br>Korea, Republic of |                                                                                                    | SAS Certification Manager allows you to S                                                                                                    |
| Address*<br>seoul                         | Register         Security           An email has been sent to the specified address to verify your information. Click on the link provided inside the finish the registration process. To ensure the security of your data, the link will expire after 24 Mours. | <ul> <li>One-click sign-in to Pearson VUE to</li> <li>view your certification and exam histo</li> <li>download certificates and logos</li> <li>undate your democraphic information</li> </ul>                                                                                                    |
|                                           |                                                                                                    | <ul> <li>link to Credly to view and share your</li> <li>print your certificate (for certificates e</li> </ul>                                                                                                    |
|                                           | Commission Presentations                                                                                                    | electronically publish transcripts for c      If you have questions, please contact us at c      Password*      Confirm Password*                                                                                                    |
| 등록 항목 중 아래 항목                             | ·은 주의하여 등록해 주세요.                                                                                                    | SAS® Global Certification Program Password must not contain login or name SET PASSWORD                                                                                                    |
| First Name : 이름                           |                                                                                                    | C = Need Help2                                                                                                    |

1-3) e-mail 확인 (계정활성화 : Activate Now)

© 2019-2024 Alpine Testing Inc

Last Name : 성 Email Address : 이메일 주소 (향후 id로 사용됨) Country : Korea, Republic of

1. SAS 국제자격 인증 시험에 처음 응시하는 경우 (3/3)

SAS 국제자격 인증 시험에 응시하기 위해 사전에 SAS Certification Manager Account를 생성해야 합니다.

1-4) 로그인 확인 → 개인정보(소속정보) 입력 후 update 진행 → 로그인 확인

| SAS certification testing with F × 🛆 Login   CertMetrics | × 🛆 Login   CertMetrics ×   + | - • × (1) https://r                                                                                  | pearsonvue.com/sas                                      | 접속 후 [Continue to log in] 버튼                            | 클릭                                                                                  |  |
|----------------------------------------------------------|-------------------------------|----------------------------------------------------------------------------------------------------|---------------------------------------------------------|---------------------------------------------------------|-------------------------------------------------------------------------------------|--|
| ← → C C cp.certmetrics.com/sas/en/login                  |                               | ∞ ₩ ☆ ♣ :                                                                                            |                                                         |                                                         | _ '                                                                                 |  |
|                                                          | Sas                           |                                                                                                    |                                                         |                                                         |                                                                                     |  |
|                                                          |                               | O SAS certification testing with E ×      A Required Information   CertMe ×      Login   CertMetrics | ×   +                                                   | () 사소 다이 서태 중 이러 중 다.                                   |                                                                                     |  |
|                                                          |                               | ▲ ↔ ☞ ☞ @ ☆ ☞ = (2) 소곡 타입 신택 우 입덕 우 Update                                                           |                                                         |                                                         |                                                                                     |  |
|                                                          | Email                         | Required Information                                                                                 |                                                         | * · · · · · · · · · · · · · · · · · · ·                 | ᆝᄼᅌᅕᄮᄄᇈᅅᇋ᠈                                                                          |  |
|                                                          | Email *                       | Required Information                                                                                 | SAS certification testing with P A Das                  | shoord Certwetrics ^ (3) 노그인된 성모 왁인                     | ! (우득 장난 여름)                                                                        |  |
| e-mailadd@mail.com                                       |                               |                                                                                                    | ← → C º= cp.certmetrics.com/sas/en/                     | 'home/dashboard                                         | en 🔤 🛧 😩 :                                                                          |  |
|                                                          | Password *                    | 1 Personal Information                                                                               |                                                         | $\equiv$ Dashboard                                      | GILDONG HONG $\!\!\!\!\!\!\!\!\!\!\!\!\!\!\!\!\!\!\!\!\!\!\!\!\!\!\!\!\!\!\!\!\!\!$ |  |
|                                                          |                               | Affiliation Type *                                                                                   | Sas                                                     |                                                         |                                                                                     |  |
|                                                          | LOG IN                        | Affili                                                                                               |                                                         | Welcome to the SAS Certification Manager Candidate Port | tal                                                                                 |  |
|                                                          | FORGOT PASSWORD?              | IDeaS                                                                                                | номе                                                    |                                                         |                                                                                     |  |
|                                                          | NEW CANDIDATE REGISTER        | Other                                                                                                | Dashboard                                               |                                                         |                                                                                     |  |
|                                                          |                               | SAS Employee                                                                                         | 1                                                       |                                                         |                                                                                     |  |
|                                                          |                               | SAS Partner                                                                                          | MY PROFILE $\checkmark$                                 |                                                         |                                                                                     |  |
|                                                          |                               | Student/Academicbsite, keep s                                                                        | SCHEDULE $\vee$                                         |                                                         |                                                                                     |  |
|                                                          |                               | for interaction with other platforms. For more information please view                               |                                                         | You've got the skills.                                  |                                                                                     |  |
| © 2019-2024 Alpine Testing Inc.                          |                               | EXAM HISTORY                                                                                         | Now get the SAS <sup>®</sup> Certification to prove it. |                                                         |                                                                                     |  |
|                                                          |                               | MY CERTIFICATIONS $\checkmark$                                                                       |                                                         |                                                         |                                                                                     |  |
|                                                          |                               |                                                                                                    |                                                         |                                                         |                                                                                     |  |
|                                                          |                               |                                                                                                    | TRANSCRIPTS AND DIGITAL V                               |                                                         |                                                                                     |  |
|                                                          |                               |                                                                                                    |                                                         |                                                         |                                                                                     |  |
|                                                          |                               |                                                                                                    |                                                         |                                                         |                                                                                     |  |
|                                                          |                               |                                                                                                    |                                                         | Schedule/Modify View Score                              | Access O                                                                            |  |
|                                                          |                               |                                                                                                    |                                                         | Exam Appointment Report/Receipt                         | (OnVUE)                                                                             |  |
|                                                          |                               |                                                                                                    |                                                         |                                                         | _                                                                                   |  |
|                                                          |                               |                                                                                                    |                                                         |                                                         | *                                                                                   |  |
|                                                          |                               |                                                                                                    |                                                         |                                                         | •                                                                                   |  |

# SAS 국제자격 인증 시험 : 응시 전 절차 (계정 생성)

1. SAS 국제자격 인증 시험에 처음 응시하는 경우

2. SAS 국제자격 인증 시험에 응시한 경험이 있는 경우

# 2. SAS 국제자격 인증 시험에 응시한 경험이 있는 경우 (1/3)

SAS 국제자격 인증 시험에 응시하기 위해 사전에 SAS Certification Manager Account 정보를 알고 있어야 합니다.

2-1) <u>https://pearsonvue.com/sas</u> 접속 후, [Continue to log in] 버튼 클릭 → [FORGOT PASSWORD?]

| SAS certification testing with F × +                                             | -                                                                                                    |                                                                                                    |                  |
|----------------------------------------------------------------------------------|----------------------------------------------------------------------------------------------------|----------------------------------------------------------------------------------------------------|------------------|
| ← → C ≌ pearsonvue.com/us/en/sas.html                                            | ©g ☆                                                                                                    | <b>4</b> :                                                                                                    |                  |
| SAS                                                                              | To schedule, reschedule and cancel exam:<br>C Continue to log in<br>You'll be redirected to your testing program's<br>website to begin | ▼ $\bigcirc$ SAS certification testing with $▷$ × $\bigcirc$ Login   CertMetrics × + $↔$ → C $𝔅$ cp.certmetrics.com/sas/en/login | - □ ×<br>© ☆ ≗ : |
| Find a test center Find a test center on a Vi<br>military base Vi                | ew exams Test accommodations Contact u                                                                                                 | Ssa                                                                                                    | S                |
| Welcome to the SAS Global Certification program                                  | 1                                                                                                    | Log in using *                                                                                                    | •                |
| Get Certified With SAS <sup>®</sup><br>Validate your skills. Set yourself apart. | Chat with us                                                                                                    | Email *                                                                                                    |                  |
|                                                                                  |                                                                                                    | Password *                                                                                                    |                  |
|                                                                                  |                                                                                                    | LOG IN<br>FORGOT PASSWOR                                                                                                    | D?               |
|                                                                                  |                                                                                                    | NEW CANDIDATE REG                                                                                                    | ISTER            |
|                                                                                  |                                                                                                    | FIND EXISTING ACCOUNT (<br>LOGIN)                                                                                                | FIRST TIME       |

2. SAS 국제자격 인증 시험에 응시한 경험이 있는 경우 (2/3)

SAS 국제자격 인증 시험에 응시하기 위해 사전에 SAS Certification Manager Account 정보를 알고 있어야 합니다.

#### 2-2) PASSWORD RESET

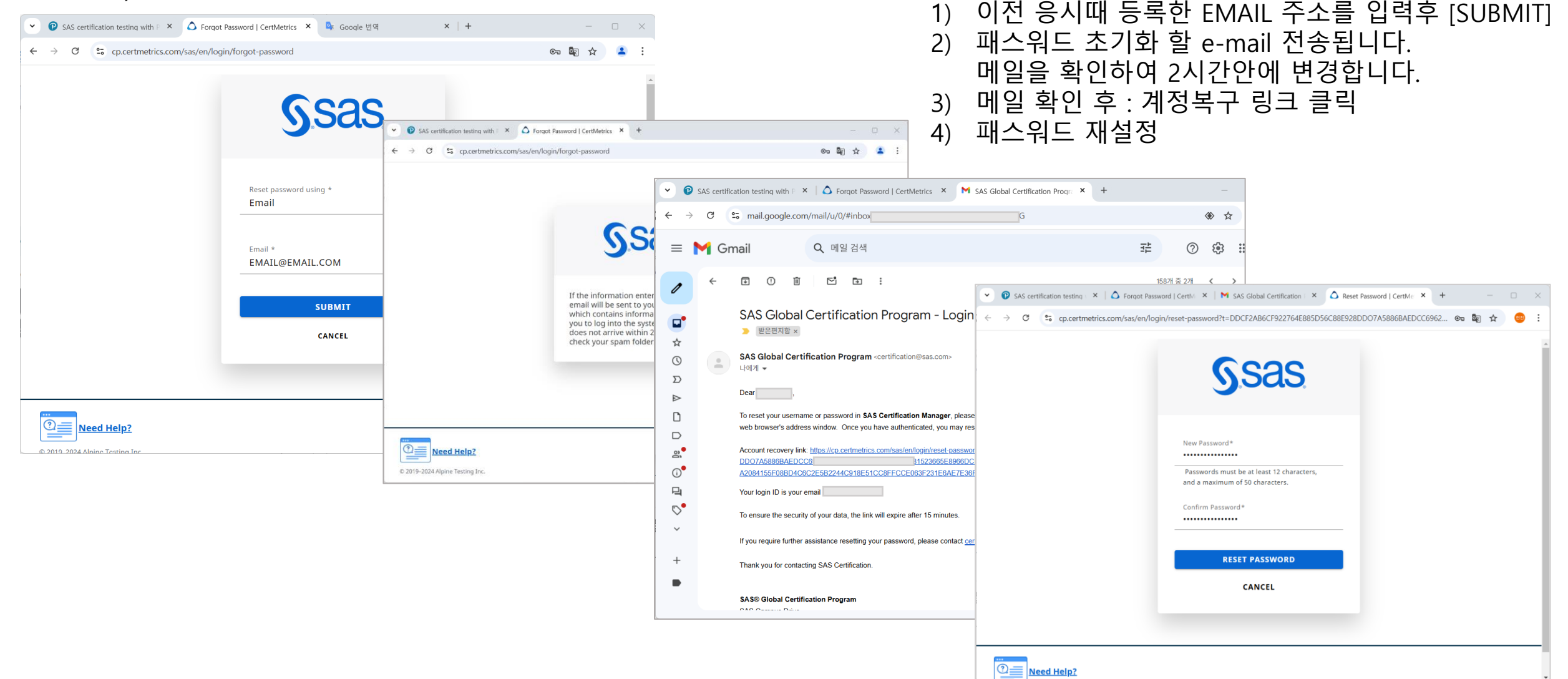

2. SAS 국제자격 인증 시험에 응시한 경험이 있는 경우 (3/3)

SAS 국제자격 인증 시험에 응시하기 위해 사전에 SAS Certification Manager Account 정보를 알고 있어야 합니다.

2-3) 로그인 확인

(1) <u>https://pearsonvue.com/sas</u> 접속 후,

(2) 로그인된 정보 확인 (우측 상단 이름)

## [Continue to log in] 버튼 클릭 후 로그인

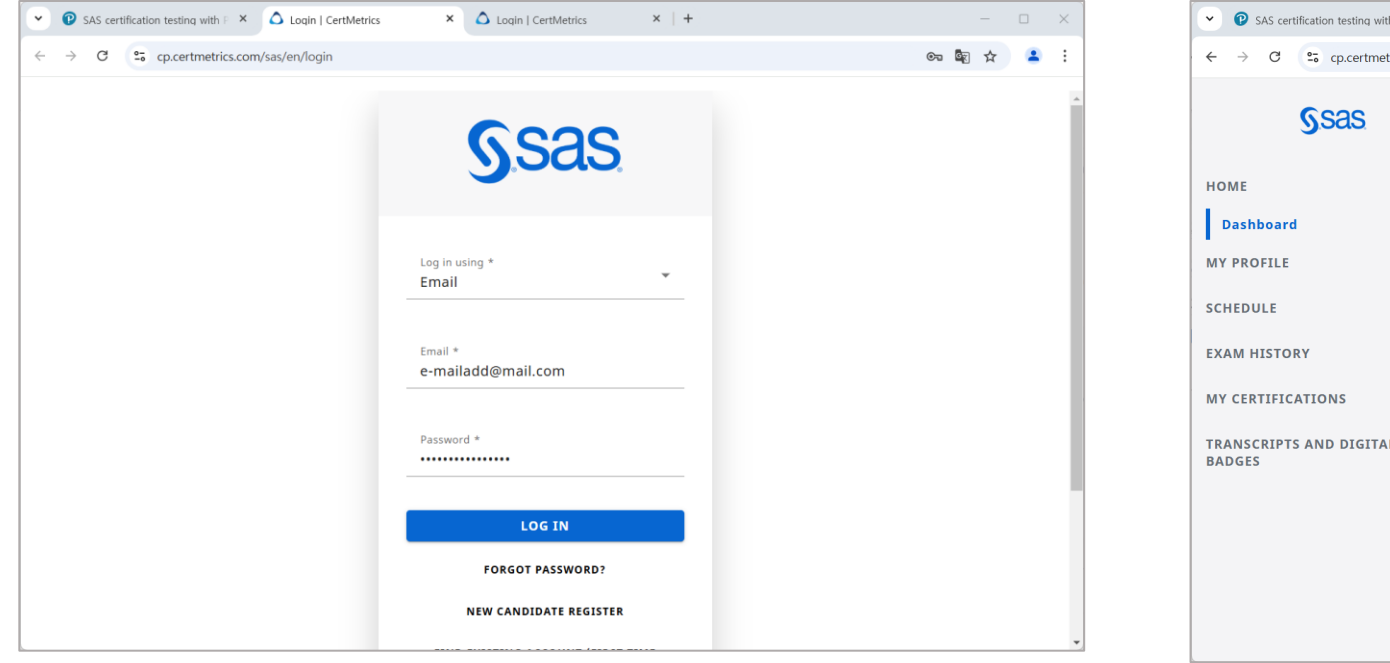

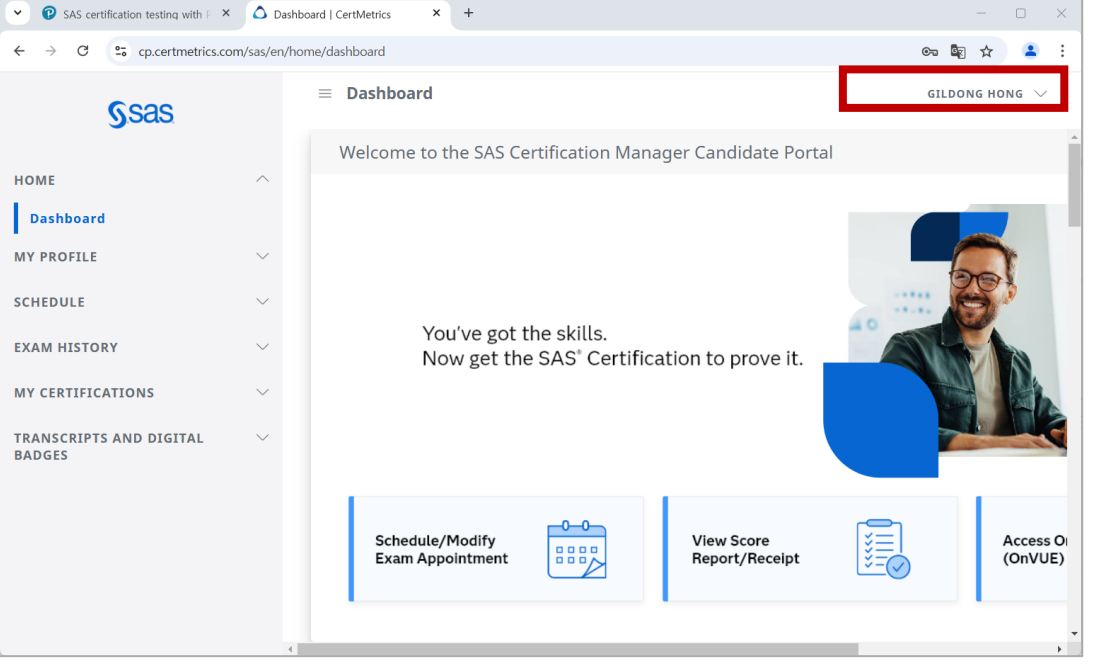